### MANUAL PIT PGD 2.0

| 🚯 SUAP – Sistemas – IFAC 🛛 🗙             | Meu PGD        | - Isabel Cristina Soare 🗙 🛨                                                    |                                     |            |                                |                                  |                                    | - 0               |
|------------------------------------------|----------------|--------------------------------------------------------------------------------|-------------------------------------|------------|--------------------------------|----------------------------------|------------------------------------|-------------------|
| > C 🝙 😫 suap.ifac.edu.t                  | .br/pgd2/servi | idor_pgd/                                                                      |                                     |            |                                |                                  |                                    | C ☆               |
|                                          | Início<br>Me   | Meu PGD - Isabel Cristina Soares Pessoa (226431)<br>eu PGD - Isabel Cristina S | Soares Pessoa                       | 2264319)   |                                | Solicitar adesão a               | o PGD Solicitar adesão ao          | PES Adicionar PIT |
| Buscar Menu                              | ^ D            | ados do servidor                                                               |                                     |            |                                |                                  |                                    |                   |
| 🗄 Início                                 | Se             | ervidor:<br>abel Pessoa                                                        | Setor SUAP:<br>DEDPE (campus: RIFAG | 0          | Exercício SIAPI<br>DEDPE (camp | E:<br>us: RIFAC)                 | Situação:<br>ATIVO PERMANENTE - 01 |                   |
| Documentos/Processos                     | Jo<br>40       | rnada de trabalho:<br>D HORAS SEMANAIS                                         |                                     |            |                                |                                  |                                    |                   |
| PGD 1.0 (antigo)                         |                |                                                                                |                                     |            |                                |                                  |                                    |                   |
| PGD 2.0                                  |                |                                                                                |                                     |            |                                |                                  |                                    |                   |
| Meu PGD                                  | Ad             | lesão ao PGD de 18/10/2024 até Atualidade 🔮                                    |                                     |            |                                |                                  |                                    |                   |
| Minhas pendências                        | <              |                                                                                |                                     |            |                                |                                  |                                    |                   |
| Gestão e Comissões 👻                     |                |                                                                                |                                     |            |                                |                                  | Visualizar adesão ao PGD           | Visualizar horas  |
| Consultas                                |                | Situação de adesão ao PGD:<br>Deferido                                         |                                     |            | Contato:<br>+55 (68) 99915-    | 9748 (Preferencialmente Ligação) |                                    |                   |
| Ensino                                   |                |                                                                                |                                     |            |                                |                                  |                                    |                   |
| Pesquisa                                 |                | <ul> <li>Adesões ao PES</li> </ul>                                             |                                     |            |                                |                                  |                                    |                   |
| Extensão                                 |                | A-2                                                                            | Color.                              |            |                                | Citeran E.                       |                                    |                   |
| Gestão de Pessoas                        |                | Ações                                                                          | Secor                               |            |                                | situação                         |                                    |                   |
| Administração                            |                | 0                                                                              | DEDPE                               |            |                                | Deferido                         |                                    |                   |
| Auditoria                                |                |                                                                                |                                     |            |                                |                                  |                                    |                   |
| Internacionalização                      |                |                                                                                |                                     |            |                                |                                  |                                    |                   |
| Des. Institucional                       |                | <ul> <li>PITs/RITs</li> </ul>                                                  |                                     |            |                                |                                  |                                    |                   |
| Comunicação Social                       |                | Período                                                                        | Situação PIT                        | Situação R | п                              | Opções                           |                                    |                   |
| /suap.ifac.edu.br/pgd2/solicitar_adesao/ |                |                                                                                |                                     |            | _                              |                                  |                                    | 808 1207          |

Acessar SUAP e entrar na Aba PGD 2.0 e selecionar Meu PGD:

Realizar a solicitação de adesão.

Ao PGD o servidor só pede adesão uma vez e envia para chefia aprovar.

| <ul> <li>              § Bulk-States-HAC X =           </li> <li>              Max Politerist - HAC X =           </li> </ul> |                                                                                         |                                      |                               |                                    |                                    |                                         |  |
|----------------------------------------------------------------------------------------------------|-----------------------------------------------------------------------------------------|--------------------------------------|-------------------------------|------------------------------------|------------------------------------|-----------------------------------------|--|
| ← → ♂ ⋒ 🛱 suap.ifac.edu.br/pgd2/set                                                                                           | rvidor_pgd/                                                                             |                                      |                               |                                    |                                    | 다 ☆ 🌘 :                                 |  |
| suap 💏 Inician                                                                                                    | 10 - Meu PGD - Isabel Cristina Soares Pessoa (2264319)<br>Ieu PGD - Isabel Cristina Soa | ares Pessoa (2264319)                |                               | Solicitar adesão ao                | PGD Solicitar adesão ao            | PES Adicionar PIT                       |  |
| Q. Buscar Menu                                                                                                    | Dados do servidor                                                                       |                                      |                               |                                    |                                    |                                         |  |
| rnicio                                                                                                    | Servidor:<br>Isabel Pessoa                                                              | Setor SUAP:<br>DEDPE (campus: RIFAC) | Exercicio SIAI<br>DEDPE (cam) | PE:<br>ipus: RIFAC)                | Situação:<br>ATIVO PERMANENTE - 01 |                                         |  |
| Documentos/Processos Programa de Gestão                                                                                       | Jornada de trabalho:<br>40 HORAS SEMANAIS                                               |                                      |                               |                                    |                                    |                                         |  |
| PGD 1.0 (antigo)         ✓           PGD 2.0         ∧                                                                        |                                                                                         |                                      |                               |                                    |                                    |                                         |  |
| Meu PGD<br>Minhas pendências                                                                                                  | Adesão ao PGD de 18/10/2024 até Atualidade 🔮                                            |                                      |                               |                                    |                                    |                                         |  |
| Gestão e Comissões 💙<br>Chefe de Setor 💙                                                                                      |                                                                                         |                                      |                               |                                    | Visualizar adesão ao PGD           | Visualizar horas                        |  |
| Consultas 🗸                                                                                                    | Situação de adesão ao PGD:<br>Deferido                                                  |                                      | Contato:<br>+55 (68) 99915    | 5-9748 (Preferencialmente Ligação) |                                    |                                         |  |
| <ul> <li>Ensino</li> <li>Pesquisa</li> </ul>                                                                                  | <ul> <li>Adesões ao PES</li> </ul>                                                      |                                      |                               |                                    |                                    |                                         |  |
| Extensão Gestão de Pessoas                                                                                                    | Ações                                                                                   | Setor                                |                               | Situação                           |                                    |                                         |  |
| 🚍 Administração                                                                                                    | •                                                                                       | DEDPE                                |                               | Deferido                           |                                    |                                         |  |
| <ul> <li>Auditoria</li> <li>Internacionalização</li> </ul>                                                                    |                                                                                         |                                      |                               |                                    |                                    |                                         |  |
| <ul> <li>Des. institucional</li> <li>Comunicação Social</li> </ul>                                                            | ritarnita                                                                               | Cituação DIT                         | Cituação DIT                  | Oncier                             |                                    |                                         |  |
| https://suap.ifac.edu.br/pgd2/selecionar_setor_solicitar_adesac_p                                                             |                                                                                         |                                      |                               | ohian                              | Próxima do recorde                 | ^ 1206<br>PDR 1206<br>PTB2 18/10/2024 ₹ |  |

Após aprovação pela chefia da adesão ao PGD, servidor pede adesão ao PES da sua unidade:

#### Seleciona o setor:

| 💌 💀 SUAP – Sistemas – IFAC 🛛 🗙 | ** Solicitação de Adesão do Servi. * X + · · · · · · · · · · · · · · · · · ·                                                                                                    |                                                                                    |                                                                                                    | - o x                                                                                                    |
|--------------------------------|----------------------------------------------------------------------------------------------------|------------------------------------------------------------------------------------|----------------------------------------------------------------------------------------------------|----------------------------------------------------------------------------------------------------|
| ← → ♂ ⋒ ta suap.ifac.edu.b     | r/pgd2/selecionar_setor_solicitar_adesao_pes/                                                                                                    |                                                                                    |                                                                                                    | 다 ☆ 🌘 :                                                                                                    |
| SUap 🕈                         | INCID = Mex PGD - Habel Cristina Soares Pessoa (2361319) = Solicitação de Adeisão do<br>Solicitação de Adesão do Servidor ao PE<br>* Setor: Q. COGE-AEIT                                                   | Servider ao PES-Selecione o setor<br>SS - Selecione o setor                        |                                                                                                    |                                                                                                    |
|                                | Enviar                                                                                                    |                                                                                    | 歳 Reporta                                                                                                    | rErro do Sistema 🛛 😝 Imprimir 🔹 Topo da Página                                                                                                    |
|                                | Sobre o SUAP<br>Sistema Unificado de Administração Pública<br>Um software desenvolvido por uma instituição pública para<br>instituição pública<br>instituição pública<br>por tal do SUAP<br>Portal do IFIN | Links Úteis<br>Documentação<br>Temas<br>Acresabilidade<br>Sessões<br>Misnhas Ações | Webmall Gerenciamento de Grupos Gerenciamento de Grupos Telefones Telefones Geringrações SUAP Mobile (Android) | Informações Técnicas<br>Servidor: achiga líac.edu Sr - 9404433af860<br>Olima estração do SVID: 11/10/2024<br>Olima estategido do SVID: 24/02/022132/3<br>Responsate: Diretoria de Gestão de Tecnologia da<br>Informação#RN<br>Informação#RN |
| E 🔎 Pesquisar                  | 🧙 🕫 💽 🖬 🖬 🖉 🚳                                                                                                    |                                                                                    |                                                                                                    | ♣ Próxima do recorde ^ 52 4 POR 12:09<br>9182 18/10/2024                                                                                                    |

Clica em enviar para a chefia aprovar.

A adesão ao PES é trimestral, ou conforme alteração do PES da unidade.

Após aprovação da adesão no PES por parte da chefia imediata ou geral o servidor deve adicionar PIT:

| 👻 🚯 SUAP – Sistemas – IFAC                                         | × 嘴          | Meu PGD - Isabel Cristina Soare 🗙 🔸                                                 |                                       |                            |                                     | - 0 ×                                             |
|--------------------------------------------------------------------|--------------|-------------------------------------------------------------------------------------|---------------------------------------|----------------------------|-------------------------------------|---------------------------------------------------|
| ← → ♂ ⋒ 😫 suap.if                                                  | ac.edu.br/pg | d2/servidor_pgd/                                                                    |                                       |                            |                                     | 다 ☆ 🌘 🗄                                           |
| suap 🤅                                                             | 20           | Inicio > Meu PGD - Isabel Cristina Soares Pessoa (226-<br>Meu PGD - Isabel Cristina | a Soares Pessoa (22643)               | 19)                        | Solicitar adesão                    | ao PGD Solicitar adesão ao PES Adicionar PIT      |
| Isabel Pessoa                                                      |              | <ul> <li>Dados do servidor</li> </ul>                                               | · · · · · · · · · · · · · · · · · · · | ,                          |                                     |                                                   |
| Buscar Menu     Inicio                                             |              | Servidor:<br>Isabel Pessoa                                                          | Setor SUAP:<br>DEDPE (campus: RIFAC)  | Exercicio SI<br>DEDPE (can | APE:<br>npus: RIFAC)                | Situação:<br>ATIVO PERMANENTE - 01                |
| Documentos/Processos Programa de Gestão                            |              | Jornada de trabalho:<br>40 HORAS SEMANAIS                                           |                                       |                            |                                     |                                                   |
| PGD 1.0 (antigo)<br>PGD 2.0                                        | ~            |                                                                                     |                                       |                            |                                     |                                                   |
|                                                                    |              | Adesão ao PGD de 18/10/2024 até Atualidade                                          | . •                                   |                            |                                     |                                                   |
| Gestão e Comissões<br>Chefe de Setor                               | Ì            |                                                                                     |                                       |                            |                                     | Visualizar adesão ao PGD Visualizar horas         |
|                                                                    | <b>~</b>     | Situação de adesão ao PGD:<br>Deferido                                              |                                       | Contato:<br>+55 (68) 9991  | 15-9748 (Preferencialmente Ligação) |                                                   |
| <ul> <li>Ensino</li> <li>Pesquisa</li> </ul>                       |              | <ul> <li>Adesões ao PES</li> </ul>                                                  |                                       |                            |                                     |                                                   |
| Extensão<br>Gestão de Pessoas                                      |              | Ações                                                                               | Setor                                 |                            | Situação                            |                                                   |
| Administração                                                      |              | 0                                                                                   | DEDPE                                 |                            | Deferido                            |                                                   |
| Internacionalização     Des. Institucional                         |              | △ PITs/RITs                                                                         |                                       |                            |                                     |                                                   |
| Comunicação Social     https://susp.ifac.edu.br/pgd2/cadestrar_pit |              | Período                                                                             | Situação PIT                          | Situação RIT               | Opções                              |                                                   |
| E 🔎 Pesquisar                                                      | No.          | 🛛 🖽 💽 🚍 📾 💌 🜍 ¥                                                                     |                                       |                            |                                     | BOVESPA -0.26% ∧ 型 d0 POR 1211<br>PTB2 18/10/2024 |

## E realizar o preenchimento:

- 1. É necessário cadastrar os dados básicos.
- 2. É necessário cadastrar, no mínimo, uma entrega.

| 👻 🚯 SUAP – Sistemas – IFAC 🛛 🗙                                                                                                    | "@ Plano Individual de Trabalho (P) X +                                                                                                    | - σ ×                                                                                                    |  |  |  |  |  |  |  |
|----------------------------------------------------------------------------------------------------|----------------------------------------------------------------------------------------------------|----------------------------------------------------------------------------------------------------|--|--|--|--|--|--|--|
| ← → ♂ ⋒ 🔤 suap.ifac.edu.br                                                                                                    | //pgd2/visualizar_pit/2/                                                                                                    | 다 ☆ 🌘 :                                                                                                    |  |  |  |  |  |  |  |
| SUAP Constraints of the second second | INCO - Mer POD-Table (Ordina Soares Pessoa (2264319) - Plano Individual de Trabaño (PT) de 01/11/2024 a 30/11/2024   Jasbel Ordina Soares Pessoa (2264319)<br>Em Fase de Cadatiro<br>Plano Individual de Trabalho (PIT) de 01/11/2024 a 30/11/2024   Isabel Cristina<br>Soares Pessoa (2264319)                                                                                                    | @ Execução (RIT) @ Consultas * 🗶                                                                                                    |  |  |  |  |  |  |  |
| <ul> <li>Inicio</li> <li>Documentos/Processos</li> <li>Programa de Gestão</li> </ul>                                                                                                    | Atenção: caso deseje solicitar Aprovação-Homologação você deve observar os seguintes pontos     f. Encessário calatizar, no dados básicos.     Z. Encessário calatizar, no minimo, uma entrega.     No existem dados suficientes para uma solicitação de Aprovação-Homologação.                                                                                                    |                                                                                                    |  |  |  |  |  |  |  |
| PGD 1.0 (antigo)  PGD 2.0 Meu PGD                                                                                                    | Adesão: Regime individual de execução no PGD: % de Teletrabalho:<br>Adesão ao PGD de 18/10/2024 atê Atualidade - 0.00                                                                                                    |                                                                                                    |  |  |  |  |  |  |  |
| Minhas pendèncias<br>Gestão e Comissões 💙<br>Chefe de Setor 💙                                                                                                    | Test resolutions     Test resolutions     Tes | Pros reaconados:<br>1 [Principal e apto para homologar PIT/RIT] IFAC → RIFAC → DISGP → DEDPE(DEPART DE DESENV, DE PESSOAS-DEDPE) de 16/10/2024 a 31/12/2024                                                                                                    |  |  |  |  |  |  |  |
| Consultas 🗸 🗸                                                                                                    | 0h 0h                                                                                                    | 0h                                                                                                    |  |  |  |  |  |  |  |
| 🗊 Ensino                                                                                                    | Horas planejadas no próprio setor Horas planejadas em outros setores Horas planejadas sem vínculo com setores                                                                                                    | Horas planejadas                                                                                                    |  |  |  |  |  |  |  |
| Pesquisa                                                                                                    |                                                                                                    |                                                                                                    |  |  |  |  |  |  |  |
| <ul> <li>Extensão</li> <li>Gestão de Pessoas</li> </ul>                                                                                                    | Observações/Regras 🕘 Dados básicos o Cronograma de Trabalho Presencial o Cronograma de Atendimento em Teletrabalho o Entregas o                                                                                                    |                                                                                                    |  |  |  |  |  |  |  |
| Administração Auditoria                                                                                                    | Importante:     I. Essa: Observações/Regras sobre Preenchimento Individual de Trabalho do Servidor devem ser lidas antes do preenchimento deste plano.                                                                                                    |                                                                                                    |  |  |  |  |  |  |  |
| Internacionalização     Des. Institucional     Comunicação Social                                                                                                    | L staan innormajura sav osponibilizados pela liettalo e nelas constam concertos, regras e demais octaines que devem ser considerados para o preenhômento dest     Orientações Sistêmicas                                                                                                    | e piano.                                                                                                    |  |  |  |  |  |  |  |
| Segurança Institucional     Pesquisar                                                                                                    |                                                                                                    | HBOVESPA -0.26% ∧ 및 qii POR 1212     HSUVESPA -0.26% ∧ 및 qii POR 1212     HSUVESPA -0.26% ∧ 및 qii POR 1212     HSUVESPA -0.26% ∧ III qii POR 1212     HSUVESPA -0.26% ∧ III qii POR 121     HSUVESPA -0.26% ∧ III qii POR 121     HSUVESPA -0.26% ∧ III qii POR 121     HSUVESPA -0.26% ∧ III qii POR 121     HSUVESPA -0.26%     HSUVESPA -0.26% ∧ III qii POR 121     HSUVESPA -0.26%     HSUVESPA -0.26%     HSUVESPA - |  |  |  |  |  |  |  |

# Em dados básicos, editar:

| <ul> <li>✓ 小 SUAP – Sistemas – IFAC</li> <li>× </li> <li>✓ → Ø (a) <sup>123</sup> suap.ifac.edu.br/p</li> </ul> | Plano Individual de Trabalho (P. X +<br>rgd2/visualizar_pit/2//tab=dadosbasicostab                                   |                                                                             |                                                                         | - 0 ×                                                                                                    |
|----------------------------------------------------------------------------------------------------|----------------------------------------------------------------------------------------------------|-----------------------------------------------------------------------------|-------------------------------------------------------------------------|----------------------------------------------------------------------------------------------------|
| Programa de Gestão                                                                                              | <ol> <li>Não existem dados suficientes para uma solicita</li> </ol>                                                  | ção de Aprovação/Homologação.                                               |                                                                         |                                                                                                    |
| PGD 2.0                                                                                                    | Adesão:<br>Adesão ao PGD de 18/10/2024 até Atualidade                                                                | Regime individual de execução n<br>-                                        | o PGD: % de Teletraba                                                   | iho:                                                                                                    |
| Minhas pendências<br>Gestão e Comissões 🗸                                                                       | PESs relacionados:<br>1 [Principal e apto para homologar PIT/RIT]                                                    | IFAC $\rightarrow$ RIFAC $\rightarrow$ DISGP $\rightarrow$ DEDPE (DEPART DE | DESENV. DE PESSOAS -DEDPE) de 16/10/2024 a 31/12/202                    | 24                                                                                                    |
| Chefe de Setor 🖌 🖌<br>Consultas 🖌                                                                               | <b>0h</b> 0,00%                                                                                                    | Oh o,cors                                                                   | <b>0h</b> 0.00%                                                         | 0h                                                                                                    |
| <ul> <li>Ensino</li> <li>Pesquisa</li> </ul>                                                                    | Horas planejadas no próprio setor                                                                                    | Horas planejadas em outros setores                                          | Horas planejadas sem vínculo com setores                                | Horas planejadas                                                                                                    |
| <ul> <li>Extensão</li> <li>Gestão de Pessoas</li> </ul>                                                         | Observações/Regras   Dados básicos                                                                                   | Cronograma de Trabalho Presencial 😑 Cronog                                  | grama de Atendimento em Teletrabalho 🕤 Entregas 🧲                       | •                                                                                                    |
| Administração Auditoria Internacionalização Des. Institucional                                                  | Periodo:<br>01/11/2024                                                                                               | Regime individual de execução<br>-                                          | no PGD: % de Teletrabalh<br>0,00                                        | C2f Editar                                                                                                    |
| <ul> <li>Comunicação Social</li> <li>Segurança Institucional</li> <li>Tec. da Informação</li> </ul>             |                                                                                                    |                                                                             | 義 Reportan                                                              | Erro do Sistema 🛛 🕀 Imprimir 🔹 Topo da Página                                                                                                    |
| <ul> <li>Saúde</li> <li>Central de Serviços</li> </ul>                                                          | Sobre o SUAP                                                                                                    | Links Úteis                                                                 |                                                                         | Informações Técnicas                                                                                                    |
|                                                                                                    | Sistema Unificado de Administração Pública<br>Um software desenvolvido por uma instituição<br>instituições públicas. | Documentação     Dública para     Acessibilidade     Sessões                | Webmail     Gerenclamento de Grupos     Google Sala de Aula     Jefenes | Servidor: dojoJfac.edu.br - 498ca72463eb<br>Utima extração do SIAPE 11/10/2024<br>Utima etuslação do SIAP. 24/09/2024 12:29<br>Responsável: Diretoria de Gestão de Tecnologia da |
| https://suep.ifec.edu.br/pgd2/editar_dedos_basicos_pt/2                                                         | Portal do SUAP     Portal do IFRN     27                                                                             | Meus Documento:<br>Minhas Ações                                             | s Configurações                                                         | Informação/IFRN<br>MADE WITH <b>django</b>                                                                                                    |
| E 🔎 Pesquisar                                                                                                   | 🚬 H 💽 🗖 📶 🗷 🧿 险                                                                                                    |                                                                             |                                                                         | 🦂 34°C Parc ensolarado 🔿 🗊 여 POR 1213 🖓                                                                                                    |

# E depois salvar:

| 👻 🦣 SUAP – Sistemas – IFAC 🛛 🗙 🐂                                                                            | 🐞 Editar Dados Básicos - PiT - 01/ 🛪 🕇                                      |                                                      |                                             |                                                              |                                                                                | - 0 ×                                                                                                    |
|----------------------------------------------------------------------------------------------------|-----------------------------------------------------------------------------|------------------------------------------------------|---------------------------------------------|--------------------------------------------------------------|--------------------------------------------------------------------------------|----------------------------------------------------------------------------------------------------|
| ← → ♂ ⋒ ts suap.ifac.edu.br.                                                                                | /pgd2/editar_dados_basicos_pit/2/                                           |                                                      |                                             |                                                              |                                                                                | G 🖈 🌘 i                                                                                                    |
| suap                                                                                                    | Inicio 3 Meu PGD - Isabel Cristina 3<br>Pessoa (2264319)<br>Editar Dados Bá | ioares Pessoa (2264319) > Plan<br>Isicos - PIT - 01/ | ro Individual de Trabalho (<br>/11/2024 a 3 | PTT) de 01/11/2024 a 30/11/2024   Habe<br>0/11/2024   Isabel | Cristina Soares Pessoa (2264319) + Editar Dados Ba<br>Cristina Soares Pessoa ( | 196091 - Prt - 61/11/2024 a 30/11/2024   Isabel Cristina Soures<br>(2264319)                                                                                                    |
| Q Buscar Menu                                                                                               | * Data Inicio:                                                              | 01/11/2024                                           | •                                           |                                                              |                                                                                |                                                                                                    |
| Inicio Documentos/Processos                                                                                 | * Regime individual de<br>execução no PGD:                                  | Teletrabalho parcial                                 |                                             |                                                              |                                                                                | v                                                                                                    |
| 🐁 Programa de Gestão                                                                                        | * % de Teletrabalho:                                                        | 60,00                                                |                                             |                                                              |                                                                                |                                                                                                    |
| PGD 1.0 (antigo)  PGD 2.0  Net (R0) Minitas pendencias Gesta e Comisades Chefe de Setor Consultas Constitue | Selvar                                                                      |                                                      |                                             |                                                              |                                                                                |                                                                                                    |
| Pesquisa                                                                                                    |                                                                             |                                                      |                                             |                                                              | 雅 Reportan                                                                     | r Erro do Sistema 🛛 Emprimir 🔹 Topo da Pagina                                                                                                    |
| 💼 Extensão                                                                                                  |                                                                             |                                                      |                                             |                                                              |                                                                                |                                                                                                    |
| <ul> <li>Gestão de Pessoas</li> <li>Administração</li> </ul>                                                | Sobre o SUAP                                                                |                                                      |                                             | Links Úteis                                                  | -                                                                              | Informações Técnicas                                                                                                    |
| <ul> <li>Auditoria</li> <li>Internacionalização</li> </ul>                                                  | Um software desenvolvido<br>instituições públicas.                          | por uma instituição públi                            |                                             | Temas<br>Acessibilidade                                      | Gerenciamento de Grupos     Google Sala de Aula     Taleforere                 | Ultima estração do SAPE: 11/10/2024<br>Ultima estração do SAPE: 11/10/2024<br>Ultima estualização do SAPE: 24/09/2024 12:29<br>Responsavel. Directoria de Gestão de Tecnologia da |
| <ul> <li>Des. Institucional</li> <li>Comunicação Social</li> </ul>                                          | <ul> <li>Portal do SUAP</li> <li>Portal do IFRN</li> </ul>                  |                                                      |                                             | Meus Documentos                                              | Configurações<br>SUAP Mobile (Android)                                         | Informação/IFRN<br>MADE WITH <b>django</b>                                                                                                    |
| Segurança Institucional     Pesquisar                                                                       | 🚬 H 💽 🗖 <u>M</u>                                                            | ×I 🧿 单                                               |                                             |                                                              |                                                                                | 👹 34°C Parc ensolarado 🔷 및 di POR 12:14 😽                                                                                                    |

Após, adicionar o cronograma de trabalho presencial, previamente acordado com a chefia:

| 👻 🚯 SUAP – Sistemas – IFAC 🛛 🗙 🦐                                                                               | 8 Plano Individual de Trabalho (P) × +                                                                                                    |                                                                                                    |                                                    | - 0 ×                                                |  |  |  |  |
|----------------------------------------------------------------------------------------------------|----------------------------------------------------------------------------------------------------|----------------------------------------------------------------------------------------------------|----------------------------------------------------|------------------------------------------------------|--|--|--|--|
| 🗧 🕆 🗸 🖍 👔 susplate.edu.br/pg22/sisualize.ph/2/lite=trabulhopresential                                          |                                                                                                    |                                                                                                    |                                                    |                                                      |  |  |  |  |
| Q Buscar Menu                                                                                                  | Buscar Menu   Soares Pessoa (2264319)                                                                                                    |                                                                                                    |                                                    |                                                      |  |  |  |  |
| <ul> <li>Inicio</li> <li>Documentos/Processos</li> <li>Programa de Gestão</li> <li>PGD 1.0 (antigo)</li> </ul> | Atenção: caso deseje solicitar Aprovação-Homologação você deve observar os seguintes pontos     I. E necessário cadastrar o cronograma de trabalho presencial para quem estiver em "Teletrabalho parcial" OU "Presencial".     E necessário cadastrar o cronograma de atendimento em teletrabalho para quem estiver em "Teletrabalho parcial" OU "Presencial".     E necessário cadastrar o minimo, uma entrega     Recessário cadastrar o minimo, uma entrega.     A hão existem dados suficientes para uma solicitação de Aprovação/Homologação. |                                                                                                    |                                                    |                                                      |  |  |  |  |
| PGD 2.0 A<br>Meu PGD<br>Minhas pendências<br>Gestão e Comissões V                                              | Adesão:<br>Adesão ao PGD de 18/10/2024 até Atualidade<br>PESs relacionados:                                                                                                    | Adesão: Adesão ao PGD de 18/10/2024 até Atualidade Regime individual de execução no PGD: % de Teletrabalho: Adesão ao PGD de 18/10/2024 até Atualidade Teletrabalho parcial 60,00 |                                                    |                                                      |  |  |  |  |
| Chefe de Setor 💙<br>Consultas 💙                                                                                | 1 [Principal e apto para homologar PIT/RIT] If                                                                                                    | FAC $\rightarrow$ RIFAC $\rightarrow$ DISGP $\rightarrow$ DEDPE (DEPART DE DESE                                                                                                   | ENV. DE PESSOAS -DEDPE) de 16/10/2024 a 31/12/2024 |                                                      |  |  |  |  |
| 🔊 Ensino <                                                                                                    | <b>0h</b> 0,00%                                                                                                    | <b>0h</b> 0,00%                                                                                                    | <b>0h</b> 0,00%                                    | 0h                                                   |  |  |  |  |
| Pesquisa                                                                                                    | Horas planejadas no próprio setor                                                                                                    | Horas planejadas em outros setores                                                                                                    | Horas planejadas sem vínculo com setores           | Horas planejadas                                     |  |  |  |  |
| <ul> <li>Extensão</li> <li>Gestão de Pessoas</li> </ul>                                                        |                                                                                                    |                                                                                                    |                                                    |                                                      |  |  |  |  |
| Administração                                                                                                  | Observações/Regras 🕕 Dados básicos 🥏                                                                                                    | Cronograma de Trabalho Presencial O Cronogram                                                                                                    | na de Atendimento em Teletrabalho 🗢 Entregas 🗢     |                                                      |  |  |  |  |
| Auditoria                                                                                                    | Total: Oh                                                                                                    |                                                                                                    |                                                    | + Adicionar                                          |  |  |  |  |
| Internacionalização     Des. Institucional                                                                     | Não há horários cadastrados.                                                                                                    |                                                                                                    |                                                    |                                                      |  |  |  |  |
| Comunicação Social                                                                                             |                                                                                                    |                                                                                                    |                                                    |                                                      |  |  |  |  |
| Segurança Institucional                                                                                        |                                                                                                    |                                                                                                    |                                                    |                                                      |  |  |  |  |
| 💷 Tec. da Informação                                                                                           |                                                                                                    |                                                                                                    |                                                    |                                                      |  |  |  |  |
| Saúde                                                                                                    |                                                                                                    |                                                                                                    | 資 Reportar Err                                     | o do Sistema 🖶 Imprimir 🔹 Topo da Página             |  |  |  |  |
| Central de Serviços                                                                                            |                                                                                                    |                                                                                                    |                                                    |                                                      |  |  |  |  |
| https://suap.ifac.edu.br/pgd2/cadastrar_trabalho_prese                                                         | mdal_piv2/                                                                                                    | l inte l'haia                                                                                                    |                                                    | 1969-1995 Técnicas<br>2019 POR 12:15<br>18/10/2024 ₹ |  |  |  |  |

| 👻 🚯 SUAP – Sistemas – IFAC 🛛 🗙                                          | 18 Cadastrar Cronograma de Trab. X                                                     | ES                                                   |                                                 |                                                                                                   |                                                                                                    | -                                                                                                    | <del>م</del> > |
|-------------------------------------------------------------------------|----------------------------------------------------------------------------------------|------------------------------------------------------|-------------------------------------------------|---------------------------------------------------------------------------------------------------|----------------------------------------------------------------------------------------------------|----------------------------------------------------------------------------------------------------|----------------|
| ← → ♂ ⋒ ts suap.ifac.ed                                                 | du.br/pgd2/cadastrar_trabalho_presencial_p                                             | it/2/                                                |                                                 |                                                                                                   |                                                                                                    | G \$                                                                                                    | 6              |
| suap 💏                                                                  | Inicio > Meu PGD - Isabel Cristinu<br>Soares Pessoa (2264319) > Cada<br>Cadastrar Cron | i Soares Pessoa (2264319<br>strar Cronograma de Tral | ) > Plano Indivio<br>alho Presencial<br>Traball | dual de Trabalho (PIT) de 01/11/202<br>- PIT - 01/11/2024 a 30/11/2024   Is<br>- P Presencial - P | 4 a 30/11/2024   Isabel Cristina Soares Pessoa (226<br>abel Cristina Soares Pessoa (2264310)<br>IT - 01/11/2024 a 30/11/ | 4319) + Plano Individual de Trabalho (Pi1) de 61/1 1/2024 a 30/1 1/2024 ( Habel Cristin<br>2024   Isabel Cristina Soares Pessoa |                |
| Isabel Pessoa 🔒                                                         | (2264319)                                                                              | -8                                                   |                                                 |                                                                                                   |                                                                                                    |                                                                                                    |                |
|                                                                         | Dados                                                                                  |                                                      |                                                 |                                                                                                   |                                                                                                    |                                                                                                    |                |
| nicio                                                                   | * Data:                                                                                | 01/11/2024                                           |                                                 |                                                                                                   |                                                                                                    |                                                                                                    |                |
| <ul> <li>Programa de Gestão</li> </ul>                                  | * Hora Inicial:                                                                        | 07:30:00                                             | Q                                               |                                                                                                   |                                                                                                    |                                                                                                    |                |
| PGD 1.0 (antigo)                                                        |                                                                                        | Formato: HH:MM.                                      |                                                 |                                                                                                   |                                                                                                    |                                                                                                    |                |
|                                                                         | * Hora Final:                                                                          | 16:30:00                                             | Ø                                               |                                                                                                   |                                                                                                    |                                                                                                    |                |
| Minhas pendências<br>Gestão e Comissões 🗸 🗸                             | <                                                                                      | Formato: HH:MM.                                      |                                                 |                                                                                                   |                                                                                                    |                                                                                                    |                |
| Chefe de Setor 🗸 🗸                                                      | Recorrência                                                                            |                                                      |                                                 |                                                                                                   |                                                                                                    |                                                                                                    |                |
| Consultas 🗸                                                             | Repetir toda:                                                                          | Segunda                                              |                                                 | Terça                                                                                             | Quarta                                                                                                    | Quinta                                                                                                    |                |
| 🖙 Ensino                                                                |                                                                                        | Marcar Todos                                         |                                                 |                                                                                                   |                                                                                                    |                                                                                                    |                |
| Extensão                                                                | Repetir até:                                                                           | 31/12/2024                                           |                                                 |                                                                                                   |                                                                                                    |                                                                                                    |                |
| Administração                                                           | Salvar                                                                                 |                                                      |                                                 |                                                                                                   |                                                                                                    |                                                                                                    |                |
| <ul> <li>Auditoria</li> <li>Internacionalização</li> </ul>              | Sarra                                                                                  |                                                      |                                                 |                                                                                                   |                                                                                                    |                                                                                                    |                |
| Des. Institucional                                                      |                                                                                        |                                                      |                                                 |                                                                                                   |                                                                                                    | 🏦 Reportar Erro do Sistema 🛛 🖨 Implimir 🔹 Topo da Págin                                                                         | a              |
| <ul> <li>Comunicação Social</li> <li>Sexuranca institucional</li> </ul> |                                                                                        |                                                      |                                                 |                                                                                                   |                                                                                                    |                                                                                                    |                |
| Pesquisar                                                               | 🛬 = 💿 = 📑                                                                              | XI 🧔 赵                                               |                                                 |                                                                                                   |                                                                                                    | 🥂 34°C Parc ensolarado 🔷 🗊 d© POR 1211<br>PTB2 18/10/2                                                                          | 024            |

Salvar após completar o preenchimento

Preencher o cronograma de teletrabalho e salvar:

| 👻 🚯 SUAP – Sistemas – IFAC 🛛 🗙                                          | ** Plano Individual de Trabalho (Pl 🗙 🕂                                                                                                    |                                                                                  |                                                             | - o ×                                    |  |  |  |  |
|-------------------------------------------------------------------------|----------------------------------------------------------------------------------------------------|----------------------------------------------------------------------------------|-------------------------------------------------------------|------------------------------------------|--|--|--|--|
| ← → Ơ ଲ 😫 suap.ifac.eo                                                  | u.br/pgd2/visualizar_pit/2/?tab=horaatendimento                                                                                                    |                                                                                  |                                                             | 다 ☆ 🚱 :                                  |  |  |  |  |
| Q. Buscar Menu                                                          | Soares Pessoa (2264319)                                                                                                    |                                                                                  |                                                             |                                          |  |  |  |  |
| Inicio  Documentos/Processos  Programa de Gestão  PGD 1.0 (antigo)      | Atenção: caso deseje solicitar Aprovação/Homologação você deve observar os seguintes pontos     I. 6 nocessário codatistar o orongarian de atendimento em teletabalho para quem estiver em "Teletrabalho parcial" OU "Teletrabalho integral".     A forcessário codatistar, no minimo, uma entrega     Nocessitem dados suficientes para uma solicitação de Aprovação/Homologação. |                                                                                  |                                                             |                                          |  |  |  |  |
| PGD 2.0                                                                 | Adesão:<br>Adesão ao PGD de 18/10/2024 até Atualidade                                                                                                    | Regime individual de execução no PG<br>Teletrabalho parcial                      | ;D: % de Teletrabalho:<br>60,00                             |                                          |  |  |  |  |
| Minhas pendências<br>Gestão e Comissões 🗸 🗸                             | PESs relacionados:<br>1 [Principal e apto para homologar PIT/RIT]                                                                                                    | IFAC $\rightarrow$ RIFAC $\rightarrow$ DISGP $\rightarrow$ DEDPE (DEPART DE DESI | ENV. DE PESSOAS -DEDPE) de 16/10/2024 a 31/12/2024          |                                          |  |  |  |  |
| Chefe de Setor  Consultas                                               |                                                                                                    |                                                                                  |                                                             |                                          |  |  |  |  |
| <ul> <li>Ensino</li> <li>Pesquisa</li> </ul>                            | C Horas planejadas no próprio setor                                                                                                    | <b>Oh</b> 0,00%<br>Horas planejadas em outros setores                            | <b>Oh</b> 0,00%<br>Horas planejadas sem vínculo com setores | <b>Oh</b><br>Horas planejadas            |  |  |  |  |
| <ul> <li>Extensão</li> <li>Gestão de Pessoas</li> </ul>                 | Observações/Regras 🜒 Dados básicos 🛇                                                                                                    | Cronograma de Trabalho Presencial 🔗 Cronogram                                    | a de Atendimento em Teletrabalho 👄 Entregas 👄               |                                          |  |  |  |  |
| Administração<br>Q Auditoria                                            | Total: 0h                                                                                                    |                                                                                  |                                                             | + Adicionar                              |  |  |  |  |
| <ul> <li>Internacionalização</li> <li>Des. Institucional</li> </ul>     | Não há horários cadastrados.                                                                                                    |                                                                                  |                                                             |                                          |  |  |  |  |
| <ul> <li>Comunicação Social</li> <li>Segurança Institucional</li> </ul> |                                                                                                    |                                                                                  |                                                             |                                          |  |  |  |  |
| <ul> <li>Tec. da Informação</li> <li>Saúde</li> </ul>                   |                                                                                                    |                                                                                  | â Reportar Erro                                             | o do Sistema 🕒 Imprimir 🔺 Topo da Pàgina |  |  |  |  |
| Central de Serviços Sair                                                | Sobre o SUAP                                                                                                    | Links Úteis                                                                      |                                                             | Informações Técnicas                     |  |  |  |  |
| E 🔎 Pesquisar                                                           | 🀜 H 💿 🖬 🖬 🗷 💿 🦛                                                                                                    |                                                                                  |                                                             | 2134°C Parc ensolarado 🔨 💭 🕼 🕎 1218      |  |  |  |  |

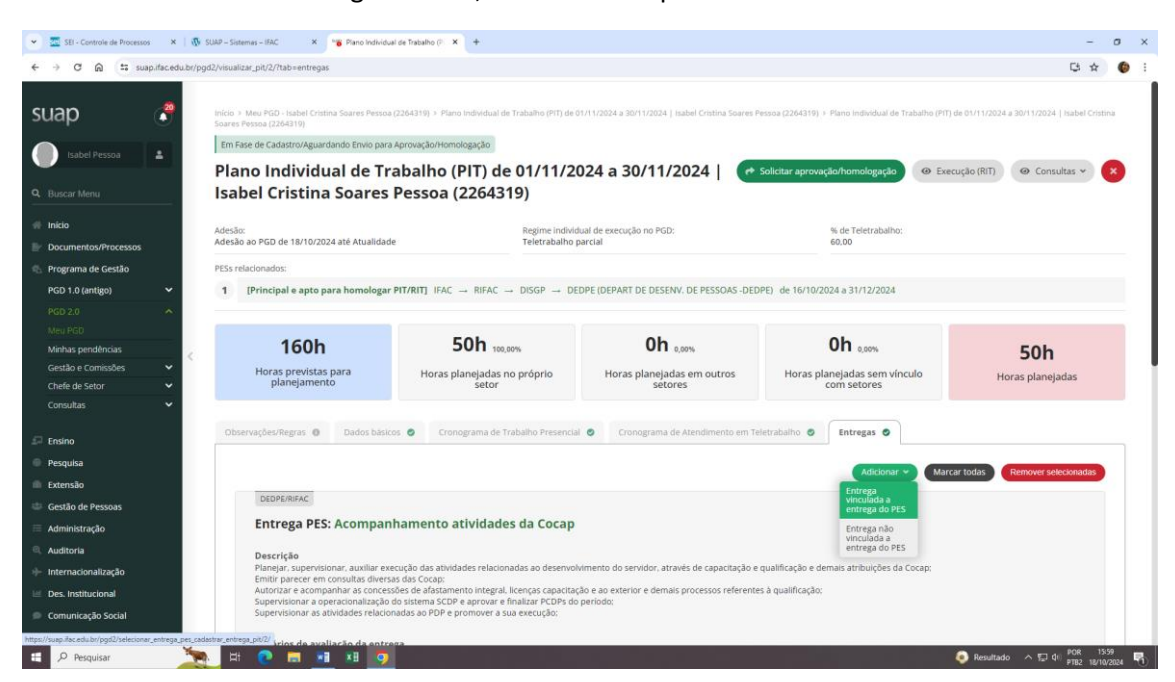

#### Realizar a inclusão da entregas do seu, ou outro PES que tenha aderido:

| The origination of storeston in 1 db |                                                                                                    |              |
|--------------------------------------|----------------------------------------------------------------------------------------------------|--------------|
| → C A Suap.ifac.edu.br/p             | pd2/selecionar_entrega_pes_cadastrar_entrega_pit/2/                                                                                                    |              |
| Auministração                        | Percentual (100,00%) 31/12/2024 • DEDPERIFAC                                                                                                    |              |
| Auditoria                            |                                                                                                    |              |
| Internacionalização                  |                                                                                                    | 🗸 Selecionar |
| Des. Institucional                   | 2) Aromnanhamento atividades das Cogens                                                                                                    |              |
| Comunicação Social                   | Constantinente attividades das cogeps                                                                                                    |              |
| Segurança Institucional              | Descrição                                                                                                    |              |
| fer, da Informação                   | Planejar, supervisionar, auxiliar execução das atividades relacionadas aos processos da vida funcional do servidor, conforme atribuições das Cogeps:<br>Emitir parecer em consultas diversas das Cogeps: |              |
| - Sd-                                | Supervisionar e colaborar com as attividades finalisticas das Cogeps.                                                                                                    |              |
| aude                                 | California de constitución de conteceno                                                                                                    |              |
| Central de Serviços                  | Criterios de avaitação da entrega<br>Processos da carreira do servición executados no periodo, conforme intersticio:                                                                                     |              |
| (mr                                  | Atendimento das demandas de servidores via Sigepe e demais lançamentos do período:<br>Atendimento de duvidas no período:                                                                                 |              |
|                                      | Finalização e prestação de contas das atividades do fim de exercício.                                                                                                    |              |
|                                      | Métrica/Meta: Prazo:                                                                                                    |              |
|                                      | Percentual (100.00%) 31/12/2024                                                                                                    |              |
| <                                    |                                                                                                    |              |
|                                      |                                                                                                    | Selecionar   |
|                                      | Acompanhamento Politicas de Saude e Qualidade de Vida                                                                                                    |              |
|                                      | Descrição                                                                                                    |              |
|                                      | Plansinguer<br>Planejar, supervisionar, auxiliar execução das atividades relacionadas à saúde a qualidade de vida do servidor.                                                                           |              |
|                                      | Supervisionar e colaborar com processos de saúde de servidor e demais atividades finalisticas da COSVI.                                                                                                  |              |
|                                      | Critérios de avaliação da entrega                                                                                                    |              |
|                                      | Realização das atividades relacionadas aos meses temáticos de saúde:                                                                                                    |              |
|                                      | encaminhamenio dos processos de sauce do servidor e dependente do periodo de vigencia do PES.<br>Realização das satividades relacionadas ao dia do Servidor;                                             |              |
|                                      | Finalização e prestação de contas das atividades do fim de exercício.                                                                                                    |              |
|                                      | 📰 Métrica/Meta: 📰 Prazo:                                                                                                    |              |
|                                      | Percentual (100.00%) 31/12/2024                                                                                                    |              |
|                                      |                                                                                                    | 2 Selecionar |
|                                      |                                                                                                    | - Sectoral   |
|                                      |                                                                                                    |              |
|                                      | Atendimento Assíncrono                                                                                                    |              |

| 👻 🚾 SEI - Controle de Processos 🛛 🗙 🛛 🐼 SI | JAP – Sistemas – IFAC 🗙 🐂                               | Cadastrar Entrega - PIT - 01/11. × +                                                                            | - 0 ×                            |
|--------------------------------------------|---------------------------------------------------------|----------------------------------------------------------------------------------------------------|----------------------------------|
| ← → ♂ ⋒ 😫 suap.ifac.edu.br/pgd             | 2/cadastrar_entrega_pit/2/1/                            |                                                                                                    | 다 ☆ 🌚 :                          |
| Gestão e Comissões                         | Entrega selecionada                                     |                                                                                                    |                                  |
| Chefe de Setor                             | Acompanhament                                           | o Politicas de Saude e Qualidade de Vida                                                                        |                                  |
| Consultas 🗸                                | Descrição<br>Planejar, supervisionar, au                | villar execução das atividades microadas à saúde a qualidade de vida do servidor.                               |                                  |
| Pesquisa                                   | Supervisionar e colaborar o                             | um processos de saude de servidor e demans advidades imainsticas da Cosvi.                                      |                                  |
| Extensão                                   | Critérios de avaliação d<br>Realização das atividades r | la <b>entrega</b><br>elacionadas aos meses temáticos de saúde:                                                  |                                  |
| Gestão de Pessoas                          | Encaminhamento dos proc<br>Realização das atividades r  | essos de saúde do servidor e dependente do período de vigencia do PES:<br>elacionadas ao dia do Servidor;       |                                  |
| 🗏 Administração                            | Finalização e prestação de                              | contas das atividades do fim de exercicio.                                                                      |                                  |
| Auditoria                                  | Métrica/Meta:<br>Percentual (100.00%)                   | Prazo:<br>31/12/2024                                                                                            |                                  |
| + Internacionalização                      |                                                         |                                                                                                    |                                  |
| 🖂 Des. Institucional                       | * Título:                                               | Azoneoseksenata Dalitiesz do Szuda z Ouslidada da Vida                                                          |                                  |
| Comunicação Social                         |                                                         | Acompanimento Politicas de Salude e Quandade de Visa                                                            |                                  |
| © Segurança Institucional                  | Descrição:                                              | Planejar, supervisionar, auxillar execução das atividades relacionadas à saúde a qualidade de vida do servidor. |                                  |
| 💷 Tec. da Informação                       |                                                         | Supervisionar e colaborar com processos de saúde de servidor e demais atividades finalísticas da COSVI.         |                                  |
| 🎔 Saúde                                    |                                                         |                                                                                                    |                                  |
| Central de Serviços                        |                                                         |                                                                                                    |                                  |
| 00 Sair                                    |                                                         |                                                                                                    |                                  |
|                                            |                                                         | 215 caracteres informados.                                                                                      |                                  |
|                                            | Prazo:                                                  | 29/11/2024                                                                                                    |                                  |
|                                            | * Tempo planejado:                                      | 50,04                                                                                                    |                                  |
|                                            |                                                         | Em horas                                                                                                    |                                  |
|                                            | Salvar                                                  |                                                                                                    | <b>v</b>                         |
| Pesquisar                                  | H 💽 🗖 🖬                                                 | xi o                                                                                                    | 180VESPA -0.22% ^ 💭 di) POR 1601 |

Após a inclusão das entregas enviar para aprovação:

| 👻 🚾 SEI - Controle de Processos                            | ×                                                                                                    | SUAP – Sistemas – IFAC 🛛 🗙 🐂 Plane                                                                                                    | o Individual de Trabalho (P | × +                                        |                                                               |                                         | - 0 X                           |  |
|------------------------------------------------------------|----------------------------------------------------------------------------------------------------|----------------------------------------------------------------------------------------------------|-----------------------------|--------------------------------------------|---------------------------------------------------------------|-----------------------------------------|---------------------------------|--|
| ← → ♂ ⋒ 😫 suapitacedu.b//pg:02/Hubicat_pbt/2/fabirentregas |                                                                                                    |                                                                                                    |                             |                                            |                                                               |                                         | G 🛧 🌘 i                         |  |
| Dados alterados com sucesso.                               |                                                                                                    |                                                                                                    |                             |                                            |                                                               |                                         |                                 |  |
|                                                            |                                                                                                    |                                                                                                    |                             |                                            |                                                               |                                         |                                 |  |
| suap (                                                     | ?                                                                                                    | Inicio - Meu PGD - Isabel Cristina Soares Pessoa (2264319) - Plano Individual de Trabaiho (PTT) de 01/11/2024 a 30/11/2024 (Isabel Cristina Soares Pessoa (2264319) - Plano Individual de Trabaiho (PTT) de 01/11/2024 (Isabel Cristina Soares Pessoa (2264319) - Plano Individual de Trabaiho (PTT) de 01/11/2024 (Isabel Cristina Soares Pessoa (2264319) - Plano Individual de Trabaiho (PTT) de 01/11/2024 (Isabel Cristina Soares Pessoa (2264319) - Plano Individual de Trabaiho (PTT) de 01/11/2024 (Isabel Cristina Soares Pessoa (2264319) - Plano Individual de Trabaiho (PTT) de 01/11/2024 (Isabel Cristina Soares Pessoa (2264319) - Plano Individual de Trabaiho (PTT) de 01/11/2024 (Isabel Cristina Soares Pessoa (2264319) - Plano Individual de Trabaiho (PTT) de 01/11/2024 (Isabel Cristina |                             |                                            |                                                               |                                         |                                 |  |
|                                                            | Isabel Pessoa                                                                                                    |                                                                                                    |                             |                                            |                                                               |                                         |                                 |  |
| Isabel Pessoa                                              |                                                                                                    |                                                                                                    |                             |                                            |                                                               |                                         |                                 |  |
| Q. Buscar Menu                                             |                                                                                                    | Isabel Cristina Soares Pessoa (2264319)                                                                                                    |                             |                                            |                                                               |                                         |                                 |  |
|                                                            |                                                                                                    |                                                                                                    |                             |                                            |                                                               |                                         |                                 |  |
| E Decumentor Orocarcor                                     |                                                                                                    | Adesão:<br>Adesão ao PGD de 18/10/2024 até At                                                                                                    | ualidade                    | Regime individual d<br>Teletrabalho parcia | Regime individual de execução no PGD:<br>Teletrabalho parcial |                                         |                                 |  |
| Programa de Gestão                                         |                                                                                                    | PESs relacionados:                                                                                                    |                             |                                            |                                                               |                                         |                                 |  |
| PGD 1.0 (antigo)                                           | -                                                                                                    | 1 [Principal e apto para homologar PIT/RIT] IFAC → RIFAC → DISGP → DEDPE IDEPART DE DESENV. DE PESSOAS -DEDPE) de 16/10/2024 a 31/12/2024                                                                                                    |                             |                                            |                                                               |                                         |                                 |  |
|                                                            | ~                                                                                                    |                                                                                                    |                             |                                            |                                                               |                                         |                                 |  |
|                                                            | <                                                                                                    |                                                                                                    |                             | 1 6 6 1                                    |                                                               |                                         |                                 |  |
|                                                            |                                                                                                    | 160h                                                                                                    |                             | 160h 100,00%                               | Un 0,00%<br>Horas planejadas em outros                        | Un 0.0%<br>Horas planejadas sem vínculo | <b>160h</b><br>Horas planejadas |  |
| Gestão e Comissões                                         | *                                                                                                    | Horas previstas para                                                                                                    | Hora                        | planejadas no próprio                      |                                                               |                                         |                                 |  |
| Consultas                                                  | Ĵ.                                                                                                    | providence inte                                                                                                    |                             | setor                                      | secores                                                       | com setores                             |                                 |  |
|                                                            |                                                                                                    |                                                                                                    |                             |                                            |                                                               |                                         |                                 |  |
| 💭 Ensino                                                   |                                                                                                    | Observações/Regras 🛛 Dado                                                                                                    | os básicos 🔮 🖸              | onograma de Trabalho Presencial 🥥          | Cronograma de Atendimento em Tel                              | etrabalho 🛛 Entregas 🛇                  |                                 |  |
| Pesquisa                                                   |                                                                                                    |                                                                                                    |                             |                                            |                                                               | Adicionar - Marc                        | ar todas Remover selecionadas   |  |
| Extensão                                                   |                                                                                                    |                                                                                                    |                             |                                            |                                                               |                                         |                                 |  |
| Gestão de Pessoas                                          |                                                                                                    |                                                                                                    |                             |                                            |                                                               |                                         |                                 |  |
| 🔲 Administração                                            | dministração cnurega PES: Acompannamento auvitados da cocap                                                                                                    |                                                                                                    |                             |                                            |                                                               |                                         |                                 |  |
| Auditoria                                                  | Descrição                                                                                                    |                                                                                                    |                             |                                            |                                                               |                                         |                                 |  |
| Internacionalização                                        | Menadoralização reiniçar-super-solutina duxiute rescupa os anações telacimadas a oberencimante u o servar, a tares se capacitação e queinação e centra a anações da Cocape<br>Emitir parte rein constata de Avera da Socape                                                                                                    |                                                                                                    |                             |                                            |                                                               |                                         |                                 |  |
| Des. Institucional                                         | Des Institutional     Superiodar a generalização da sitema as conceptos se ensolutional unegan incerçan companya d'al detellor e centras processos felerentes a qualincação.     Superiodar a generalização da sistema as Conceptos qualitação da sistema entras as conceptos qualitação da sistema entras as conceptos qualitação da sistema entras as conceptos qualitação da sistema entras as conceptos qualitação da sistema entras as conceptos qualitação da sistema entras as conceptos qualitação da sistema entras entras as conceptos qualitação da sistema entras as conceptos qualitação da sistema entras da conceptos qualitação da sistema entras da conceptos qualitação da sistema entras da conceptos qualitação da sistema entras da conceptos qualitação da sistema entras da conceptos qualitação da sistema entras da conceptos qualitação da sistema entras da conceptos qualitação da sistema entras da conceptos qualitação da sistema entras da conceptos qualitação da sistema entras da conceptos qualitação da sistema entras da conceptos qualitação da conceptos qualitação da sistema entras da conceptos qualitação da sistema entras da conceptos qualitação da conceptos qualitação da conceptos qualitação da conceptos qualitação da conceptos qualit |                                                                                                    |                             |                                            |                                                               |                                         |                                 |  |
| P Pesquisar                                                | *                                                                                                    |                                                                                                    |                             | e premover a sua execução.                 |                                                               | <u>4</u> 33*C                           | Pred. nublado 🔷 🗊 🕼 POR 16/11 📢 |  |

Dúvidas, procurar o representante da Comissão na sua unidade.